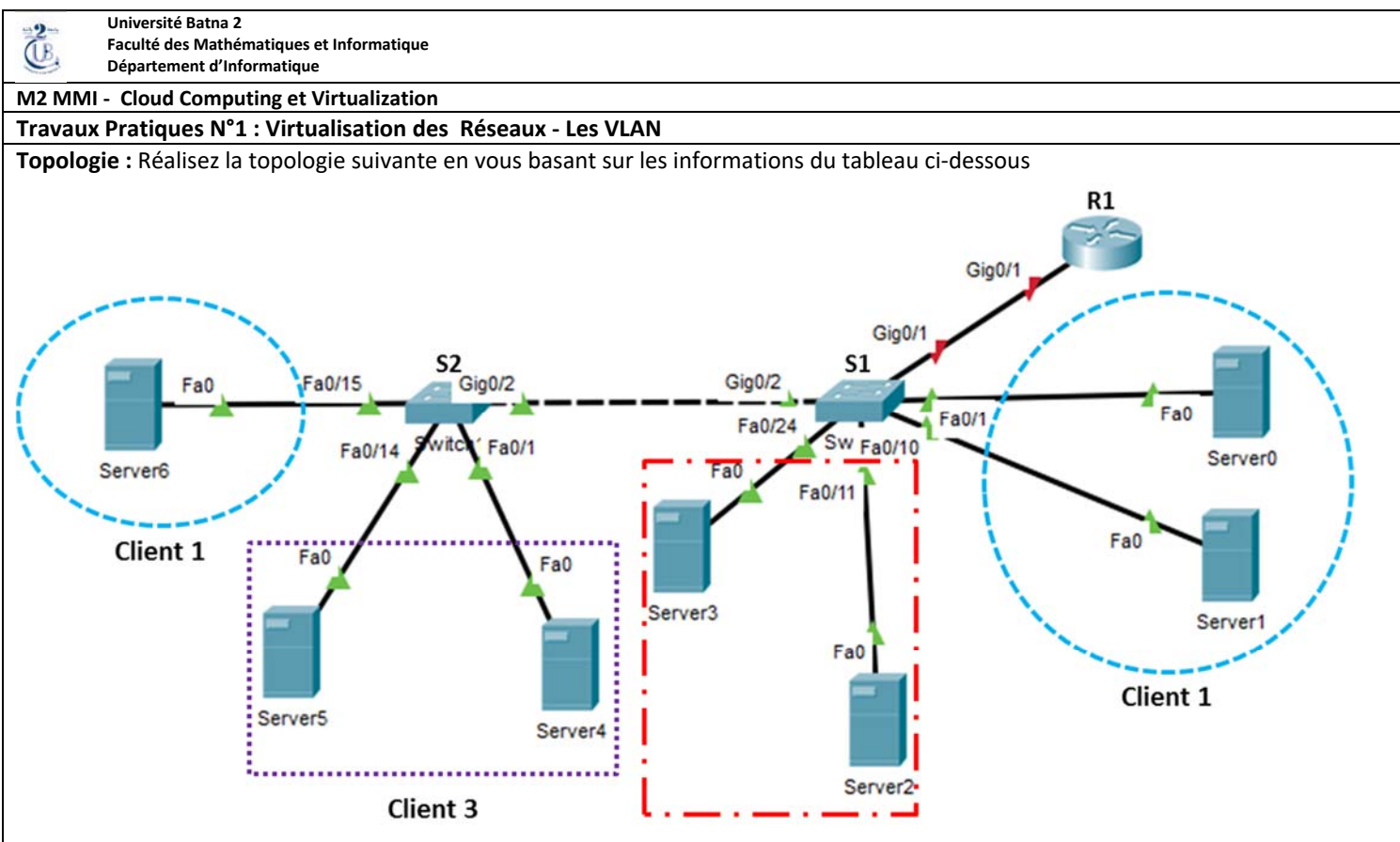

Client 2

# Table des interconnexions

| Port/Equipement | Port/Switch |
|-----------------|-------------|
| G0/1 – R1       | G0/1 – S1   |
| G0/2 – S2       | G0/2 – S1   |
| F0 – Server0    | F0/1 - S1   |
| F0 – Server1    | F0/10 – S1  |
| F0 – Server2    | F0/11 – S1  |
| F0 – Server3    | F0/24 – S1  |
| F0 – Server4    | F0/1-S2     |
| F0 – Server5    | F0/14 – S2  |
| F0 – Server6    | F0/15 – S2  |

## Table d'attribution des VLAN et des ports

| VLAN | Nom     | Port S1   | Port S2  |
|------|---------|-----------|----------|
| 10   | Client1 | Fa0/1-10  | F0/15-20 |
| 20   | Client2 | Fa0/11-24 |          |
| 30   | Client3 |           | Fa0/1-14 |

#### Table d'adressage

| Appareil | Interface    | Adresse IP   | Masque<br>de sous-réseau | Passerelle par<br>défaut |
|----------|--------------|--------------|--------------------------|--------------------------|
|          | G0/1,10      | 172.17.10.1  | 255.255.255.0            | N/A                      |
| R1       | G0/1,20      | 172.17.20.1  | 255.255.255.0            | N/A                      |
|          | G0/1,30      | 172.17.30.1  | 255.255.255.0            | N/A                      |
| Server0  | Carte réseau | 172.17.10.10 | 255.255.255.0            | 172.17.10.1              |
| Server1  | Carte réseau | 172.17.10.11 | 255.255.255.0            | 172.17.10.1              |
| Server2  | Carte réseau | 172.17.20.10 | 255.255.255.0            | 172.17.20.1              |

| Server3 | Carte réseau | 172.17.20.11 | 255.255.255.0 | 172.17.20.1 |
|---------|--------------|--------------|---------------|-------------|
| Server4 | Carte réseau | 172.17.30.10 | 255.255.255.0 | 172.17.30.1 |
| Server5 | Carte réseau | 172.17.30.11 | 255.255.255.0 | 172.17.30.1 |
| Server6 | Carte réseau | 172.17.10.12 | 255.255.255.0 | 172.17.10.1 |

### Scénario

Un fournisseur de Cloud Computing désire utiliser les *VLANs* pour pouvoir satisfaire les besoins croissant de ces clients.

## **Conditions requises**

- a) Attribuez les adresses IP à R1 et aux Serveurs, en fonction de la table d'adressage.
  - Adressage IP Server 0

| ervices Desktop     | Programming | Attributes  |               |        | <br> |   |
|---------------------|-------------|-------------|---------------|--------|------|---|
| Configuration       |             |             |               |        |      | х |
| IP Configuration    |             |             |               |        |      |   |
| O DHCP              |             | Static      |               |        |      |   |
| IP Address          |             | 172.17.10.1 | 0             |        |      |   |
| Subnet Mask         |             | 255.255.255 | 5.0 2         |        |      |   |
| Default Gateway     |             | 172.17.10.1 | 3             |        |      |   |
| DNS Server          |             | 0.0.0.0     |               |        |      |   |
| IPv6 Configuration  |             |             |               |        |      |   |
| C DHCP              | C           | Auto Config | •             | Static |      |   |
| IPv6 Address        |             |             |               |        | 1    |   |
| Link Local Address  |             | FE80::2D0:0 | 3FF:FEBA:9AD6 |        |      |   |
| IPv6 Gateway        |             |             |               |        |      |   |
| IPv6 DNS Server     |             |             |               |        |      |   |
| 802.1X              |             |             |               |        |      |   |
| Use 802.1X Security |             |             |               |        |      |   |
| Authentication      | MD5         |             |               |        |      | * |
| Username            |             |             |               |        |      |   |
| Password            |             |             |               |        |      |   |
|                     |             |             |               |        |      |   |
|                     |             |             |               |        |      |   |
|                     |             |             |               |        |      |   |
|                     |             |             |               |        |      |   |
|                     |             |             |               |        |      |   |
|                     |             |             |               |        |      |   |

- 1) L'adresse IP du serveur appartenant à la plage 172.17.10.0/24 (Vlan 10)
- 2) Masque sous réseau
- 3) Passerelle par défaut

Assurez la configuration IP de tous les autres serveurs

b) Créez, nommez et attribuez des VLAN sur S1 et sur S2 en fonction de la Table d'attribution des VLAN et des ports. Les ports doivent être en mode d'accès.

Création de VLAN (Virtual LAN) et attribution de Ports sur S1

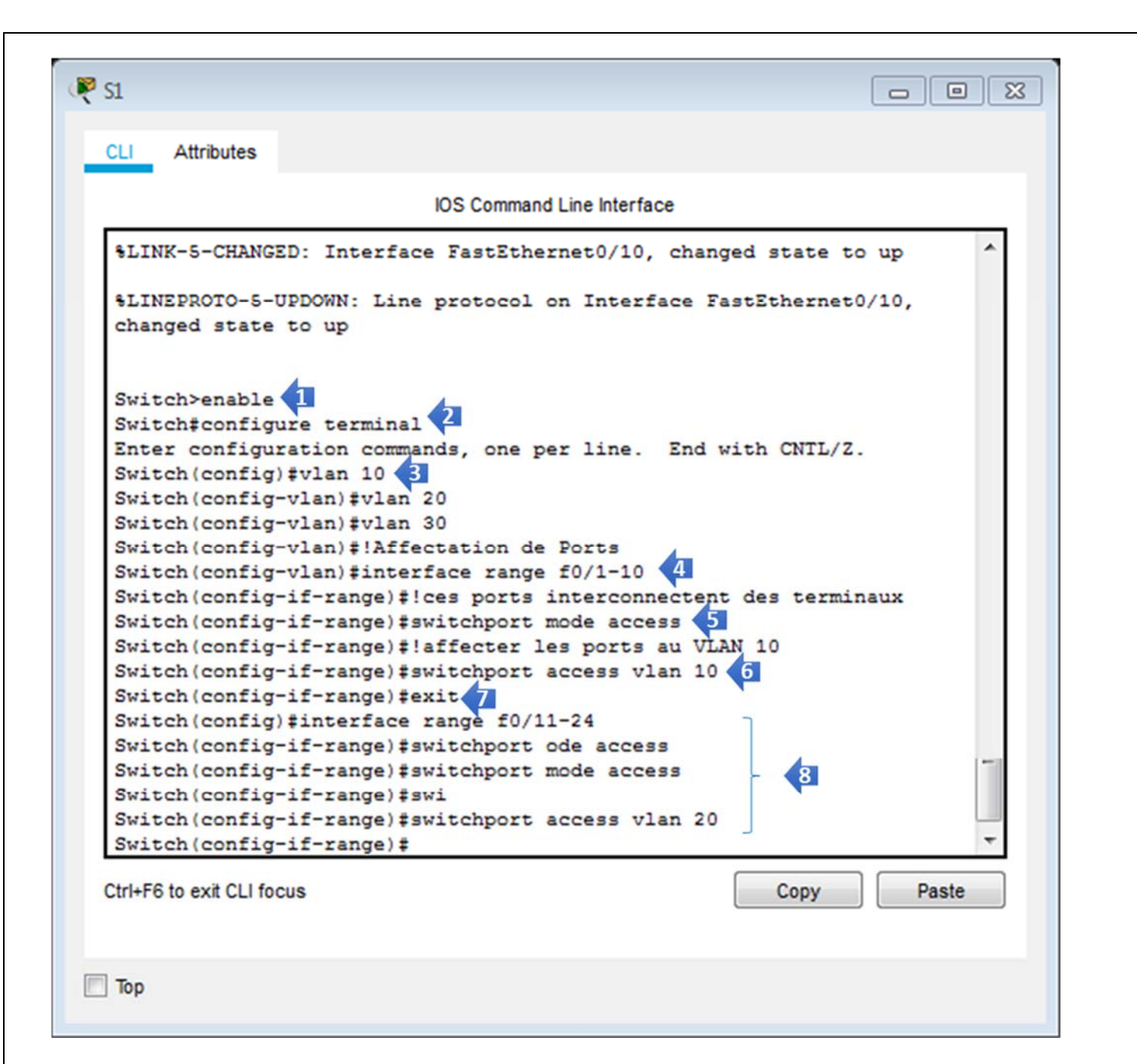

Dans cette section, nous illustrons comment créer des Vlan et leurs attribuer des ports. Une fois que le commutateur est mis sur l'espace de travail, cliquer dessus puis choisir l'onglet **CLI**. Suivez les démarches présentées dans la figure ci-dessus.

- Dès que vous vous connectez à la ligne de commande (CLI), vous allez vous trouver dans un mode dit « Mode utilisateur » qui est un mode de lecture seule et ne permettant pas ainsi la modification de la configuration. Afin de passer au mode suivant utilisez la commande *enable*
- 2) Vous êtes à présent dans le mode dit « **Privilégié** », ce mode permet de visualiser toutes les configurations appliquées sur l'appareil. Tapez la commande *configure terminal* afin d'atteindre le mode suivant.
- On arrive enfin au mode de « configuration globale », dans lequel se fera la configuration des Vlan, commençons par la création de ceux-ci en utilisant la commande *Vlan* suivie de l'identificateur 10 afin de créer le Vlan 10.
- 4) Une fois que les Vlan soient créés, nous procédons à l'affectation des ports à chaque Vlan. Pour ce faire, nous entrons au mode **range** qui permet d'appliquer la même configuration, à la fois, sur un ensemble de ports, à savoir; les ports fastethernet 0/1 à *fastethernet* 0/10 (f0/1-10). Exécutez la commande *interface range f0/1-10*
- 5) Comme ces ports interconnectent des périphériques finaux (les serveurs), on les configure comme étant port d'accès comme suit : *switchport mode access*
- 6) Pour affecter les ports en question au Vlan 10, utiliser la commande *switchport access vlan 10*. L'opération d'affectation étant terminée, exécutez la commande *exit* pour revenir au mode de **configuration globale**.
- 7) De la même façon, créer et affecter les ports au Vlan 20.

Création de VLAN (Virtual LAN) et attribution de Ports sur S2

Suivre les mêmes étapes de configuration de vlan de S1 mais en tenant en considération les informations de la Table d'attribution des VLAN et des ports

c) Configurez S1 et S2 pour utiliser le *trunking*, en autorisant uniquement les VLAN de la Table d'attribution des VLAN et des ports.

| 1                                 |                                       |
|-----------------------------------|---------------------------------------|
| hysical Config CLI Attributes     |                                       |
| IOS C                             | ommand Line Interface                 |
|                                   | ^                                     |
| Switch/enable                     |                                       |
| Switch#configuration commands     | one per line End with CNTL/7          |
| Switch (config) #1 le port g0/2   | est interconnecte a S?                |
| Switch(config)#1 ce port doit     | etre un port trunk                    |
| Switch (config) finterface g0/2   | evre un porto oruna                   |
| Switch (config-if) #switchport m  | ode trunk                             |
|                                   |                                       |
| Switch(config-if)#                |                                       |
| LINEPROTO-5-UPDOWN: Line prot     | ocol on Interface GigabitEthernet0/2, |
| changed state to down             |                                       |
|                                   |                                       |
| LINEPROTO-5-UPDOWN: Line prot     | ocol on Interface GigabitEthernet0/2, |
| changed state to up               |                                       |
|                                   |                                       |
| Switch (config-11) #switchport t. | runk allowed Vian 10,20,30            |
| Switch (config-if) #              |                                       |
| Switch(config-if)#                |                                       |
| Switch(config-if)#                |                                       |
| Switch (config-if) #              |                                       |
| Switch(config-if)#                |                                       |
| Switch(config-if)#                |                                       |
| Switch(config-if) #               |                                       |
| Switch(config-if)#                |                                       |
| Switch(config-if) #               |                                       |
| Switch(config-if) #               | ~                                     |
| trl+F6 to exit CLI focus          | Copy Paste                            |
|                                   |                                       |
|                                   |                                       |

Afin de permettre aux périphériques appartenant au même Vlan et étant connectés à des commutateurs différents de communiquer, une liaison *trunk* doit être créée entre S1 et S2. Un lien *trunk* rend possible l'acheminement des trafics de plusieurs Vlan via la même liaison physique tout en les séparant logiquement.

- 1) Au niveau du port de G0/2 de S1 qui l'interconnecte à S2, exécutez la commande *switchport mode trunk*, qui rend ce port, un port de *trunk*
- 2) A ce stade, vous pouvez également appliquer un filtrage, en permettant ou pas le passage de trafic d'un certain Vlan, en utilisant la commande *switchport trunk allowed*

Configuration du *trunking* sur S2 Refaire la même configuration sur S2.

d) Vérifiez la connectivité en envoyant des requêtes *ping*. Envoie d'un requête *ping* de Server0 à Server6

| Server0           |                 |                      |                     |                         |                                  |    |   |
|-------------------|-----------------|----------------------|---------------------|-------------------------|----------------------------------|----|---|
| Physical          | Config          | Services             | Desktop             | Programming             | Attributes                       |    |   |
| Command           | Promot          |                      |                     |                         |                                  |    | x |
| Command           | rompt           |                      |                     |                         |                                  |    | ~ |
|                   | _               |                      |                     |                         |                                  |    |   |
| Packet<br>C:\>pin | Tracer S        | SERVER Com           | mand Line           | 1.0                     |                                  |    |   |
| 0.0.0             | 9 2 . 2 . 2 . 2 |                      |                     |                         |                                  |    |   |
|                   |                 |                      |                     |                         |                                  |    |   |
|                   |                 |                      |                     |                         |                                  |    |   |
|                   |                 |                      |                     |                         |                                  |    |   |
|                   |                 |                      |                     |                         |                                  |    |   |
|                   |                 |                      |                     |                         |                                  |    |   |
|                   |                 |                      |                     |                         |                                  |    |   |
|                   |                 |                      |                     |                         |                                  |    |   |
|                   |                 |                      |                     |                         |                                  |    |   |
|                   |                 |                      |                     |                         |                                  |    |   |
|                   |                 |                      |                     |                         |                                  |    |   |
|                   |                 |                      |                     |                         |                                  |    |   |
|                   |                 |                      |                     |                         |                                  |    |   |
|                   |                 |                      |                     |                         |                                  |    |   |
|                   |                 |                      |                     |                         |                                  |    |   |
|                   |                 |                      |                     |                         |                                  |    |   |
|                   |                 |                      |                     |                         |                                  |    |   |
|                   |                 |                      |                     |                         |                                  |    |   |
|                   |                 |                      |                     |                         |                                  |    |   |
|                   |                 |                      |                     |                         |                                  |    |   |
|                   |                 |                      |                     |                         |                                  |    |   |
|                   |                 |                      |                     |                         |                                  |    |   |
|                   |                 |                      |                     |                         |                                  |    |   |
|                   |                 |                      |                     |                         |                                  |    |   |
|                   |                 |                      |                     |                         |                                  |    |   |
|                   |                 |                      |                     |                         |                                  |    |   |
|                   |                 |                      |                     |                         |                                  |    |   |
|                   |                 |                      |                     |                         |                                  |    |   |
|                   |                 |                      |                     |                         |                                  |    |   |
|                   |                 |                      |                     |                         |                                  |    |   |
|                   |                 |                      |                     |                         |                                  |    |   |
| Тор               |                 |                      |                     |                         |                                  |    |   |
|                   |                 |                      |                     |                         |                                  |    |   |
| Cliquez s         | ur Server0      | ). choisir l'or      | ngle <b>Desckto</b> | <b>p</b> puis cliquez s | ur Command Prompt.               |    |   |
| Saisir la d       | commande        | e <b>ping</b> 172.1  | 6.10.12 et va       | lidez par entré         | e. Le <b>ping</b> doit être réus | si |   |
|                   |                 | 1 5                  |                     | •                       | 1 5                              |    |   |
| Lancer d          | es requête      | es <b>ping</b> entre | 2:                  |                         |                                  |    |   |
| 0                 | Server3 et      | t Server2            |                     |                         |                                  |    |   |
| 0                 | Server4 et      | t Server5            |                     |                         |                                  |    |   |
| 0                 | Server0 e       | t Server3            |                     |                         |                                  |    |   |
| 0                 | Server1 e       | t Server5            |                     |                         |                                  |    |   |
| 0                 | Server3 et      | t Server4            |                     |                         |                                  |    |   |
| Citoz los         | 4 - l           | · · · · ·            |                     |                         |                                  |    |   |
|                   | ecnecs er       | les réussites        | des <b>bina</b> pré | écedants.               |                                  |    |   |